# Life-Hack 4 Abwesenheitsvermerke einrichten

### Statusanzeige bei Teams

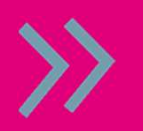

> Profilbild > Statusmeldung > gewünschten Status eingeben & Haken bei "Anzeigen, wenn Personen mir Nachrichten schicken" setzen und bei Bedarf "Verfallsdatum" festlegen

#### Abwesenheitsvermerk bei Teams

- > Profilbild > Statusmeldung > Planen Sie eine Abwesenheitszeit
- > "Automatische Antworten aktivieren > Eingeben der Meldung
- > "Antworten Sie nur in einem bestimmten Zeitraum" auswählen > Speichern

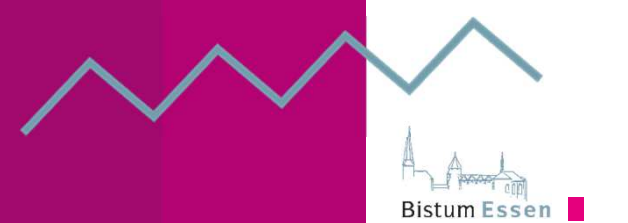

BE:

movec

# Life-Hack 4 Abwesenheitsvermerke einrichten

#### Abwesenheitsbenachrichtigung in Lotus einrichten

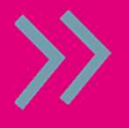

(Evtl. "vorzeitig" um Planungsraum für andere zu schaffen)
Innerhalb der Mail-Maske von Lotus in der Kopfzeile "Mehr" auswählen
> Abwesenheit > Daten der Abwesenheit eingeben > Aktivieren und schließen

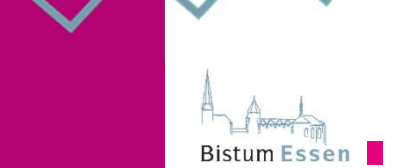

BE:

moved